# Enrollment Approval Steps

| Edit       |         | Answer Book Review Report         | Colle         |           |  |
|------------|---------|-----------------------------------|---------------|-----------|--|
| Inte eport |         | MPHIL / PHD Report                | Colle         | Without   |  |
| Ban        |         | Teacher Information Report        | Some          |           |  |
| Pap        |         | Marks Summary                     | Sent          |           |  |
| Atte       |         | Attestation Sheet MPhil/PhD       | Edit I        | ayment)   |  |
| Inte       | eport   | College Profile Details Report    | Eligit        |           |  |
| Pra        | ivate   | Internal / Practical Marks Report | Eligit        | oort      |  |
| Exa<br>Uni |         | (Private)                         | Edit :        |           |  |
| Exa        |         | Exam Center Wise Roll No Detail   | PHD/<br>Deta  | roval     |  |
| Ver        | x/Supp) | Exam & Roll No Detail             | Requ          | ert Form  |  |
| Car        |         | Eligibility Form Report           | Toos          | aile      |  |
| Det        |         | ABSENTEE LIST REPORT              | PUD           |           |  |
| The        | ks      | Enrollment Detail                 |               |           |  |
| The        | Warks   | CounterBase Report (Generate      |               | approvai  |  |
| Enti       | hurks   | Certificate)                      | Enrol         | eneration |  |
| Allc       | Close   | Convocation Report                | Regi:<br>Upda | pproval & |  |
| The        | Marks   | Photo Download                    | Attes         | ntrance   |  |
| Enti       |         | EXAM DATA DOWNLOAD                | Exist         | roval &   |  |
| Ope        | oad     | Amount Application Details        | Upda          |           |  |
| Exa        |         | Faculty Report                    | Add/<br>Deta  | Intake)   |  |

## <mark>Step 1.</mark> Enrollment approval के लिए G2G Login से Enrollment Details पर Click करें।

# Step 2. उसके बाद पाठ्यक्रम और विषयों और Select Status में Initial का चयन करे।

|                   |                      | Appl               | ication(s) for Det | ail |                 |         |   |
|-------------------|----------------------|--------------------|--------------------|-----|-----------------|---------|---|
| Select<br>College | Rajıv Sunum i S Sovi | . concyc, nanasaan | )1)                |     |                 |         | ~ |
| Select<br>Program | M.A. ~               | Select Branch      | Hindi              | ~   | Private/Regular | REGULAR | ~ |
| Select<br>Status  | Initial 🗸            | Select Session     | JUL-2024           | ~   | Crystal Report  |         |   |
|                   |                      |                    | Search             |     |                 |         |   |
|                   |                      |                    | Set Data Into PDF  | 1   |                 |         |   |

#### <mark>Step 3.</mark> Approval विकल्प में Click Here for Approval पर क्लिक करें।

|            |               |           |                  |                   |                             | Enrollment C<br>application(s) for | <b>)etail</b><br>r Detail—    |                |                         |                     |          |        |   |
|------------|---------------|-----------|------------------|-------------------|-----------------------------|------------------------------------|-------------------------------|----------------|-------------------------|---------------------|----------|--------|---|
| Selec      | t College     | F         | Raji             |                   |                             |                                    |                               |                |                         |                     |          | ~      |   |
| Selec      | t Program     | 1         | M.A. 🗸           |                   | Select Brar                 | ch Hindi                           | ~                             |                | Private/Regular         | REGULAR             |          | ~      |   |
| Selec      | t Status      | Initial 🗸 |                  | Select Sess       | ion JUL-2                   | JUL-2024 🗸                         |                               | Crystal Report |                         |                     |          |        |   |
|            |               |           |                  |                   |                             | Search                             |                               |                |                         |                     |          |        |   |
|            |               |           |                  |                   |                             | Application                        | s)                            |                |                         |                     |          |        |   |
| 5.No.      | Application N | ٩N        | Enrollment<br>No | Candidate<br>Name | Master<br>Candidate<br>Name | Last Univ/Board                    | Approval                      | ender          | Fathers Name            | Date<br>of<br>Birth | Category | Mobile |   |
| L.         | 22            | 61        | Not<br>Generated | AJAY<br>RATHORE   | AJAY<br>RATHORE             | VU-<br>V19R012010295               | Click<br>Here For<br>Approval | Male           | DASHRATH<br>RATHORE     | 11<br>Nov<br>2002   | овс      | 8      | 6 |
| 2.         | 22            | 66        | Not<br>Generated | MUSKAN<br>ANSARI  | Muskan<br>Ansari            | VU-<br>V18R072010299               | Click<br>Here for<br>Approval | Female         | IFTIKAR                 | 05<br>May<br>2000   | овс      | 8      | 7 |
| 3.         | 22            | 120       | Not<br>Generated | KAJAL<br>MALI     | KAJAL<br>MALI               | VU-<br>V21201529409                | Click<br>Here For<br>Approval | Female         | BABU LAL MALI           | 08<br>Jan<br>2002   | овс      | 7      | 6 |
| ۴.         | 22            | ;32       | Not<br>Generated | KUNDAN            | Kundan                      | VU-<br>V17R162010286               | Click<br>Here For<br>Approval | Male           | PARSHURAM               | 08<br>Feb<br>1999   | овс      | 9      | 4 |
| 5.         | 22            | '02       | Not<br>Generated | YOGITA<br>PORWAL  | YOGITA<br>PORWAL            | VU-<br>V19R652370005               | Click<br>Here For<br>Approval | Female         | ASHOK PORWAL            | 03<br>Nov<br>2001   | UR       | 9      | 2 |
| 5.         | 22            | 51        | Not<br>Generated | NIKITA<br>BHAVSAR | JITENDRA<br>AVALADIA        | VU-C09004960                       | Click<br>Here For<br>Approval | Female         | MAHESH KUMAR<br>BHAVSAR | 08<br>Mar<br>1991   | овс      | 7      | 1 |
| <i>י</i> . | 22            | 32        | Not<br>Generated | VIJESH            | VIJESH                      | VU-<br>V21R012330038               | Click<br>Here For<br>Approval | Male           | JAGDISH                 | 26<br>Apr<br>2004   | sc       | 9      | 7 |
| 3.         | 22            | :57       | Not<br>Generated | PUSHKAR           | Pushkar                     | VU-<br>V17R012010799               | Click<br>Here For<br>Approval | Male           | JAGDISH                 | 08<br>Jul<br>1999   | sc       | 9      | 9 |
|            |               |           |                  |                   |                             |                                    | Click                         |                | DIVISOU .               | 07                  |          | -      | - |

Note : - यदि विद्यार्थी ने विक्रम विश्वविद्यालय से ही अंतिम परीक्षा उत्तीर्ण की है तो Candidate Name और Master Candidate Name समान होना चाहिए यदि समान नहीं है तो Approval से पहले नामांकन को Edit करे।

### Step 4. इसके बाद विद्यार्थी का माध्यम और ABC Id दर्ज करें और Approved पर क्लिक करें।

| yey yg   Dayldzirar dadisz<br><b>Vikram University</b><br>Ujjain, M.P | । VU_III   Update Profile   साइन आउट<br>MP@nline Limited<br>দেৱমাইল মহেমাৰ বিজ |
|-----------------------------------------------------------------------|--------------------------------------------------------------------------------|
| Medium                                                                | Edit                                                                           |
| Student Name:: AJAY RATHORE<br>Medium HINDI Academic Bank<br>Approved | of Credits(ABC) ID 256598461566                                                |
|                                                                       |                                                                                |